## **Pakiet Office 365**

# pobranie i instalacja

przygotował: Paweł Rogoziński

Office 365 pozwala na instalację i użytkowanie pakietu biurowego Microsoft Office na 5 urządzeniach.

W skład pakietu wchodzą następujące aplikacje:

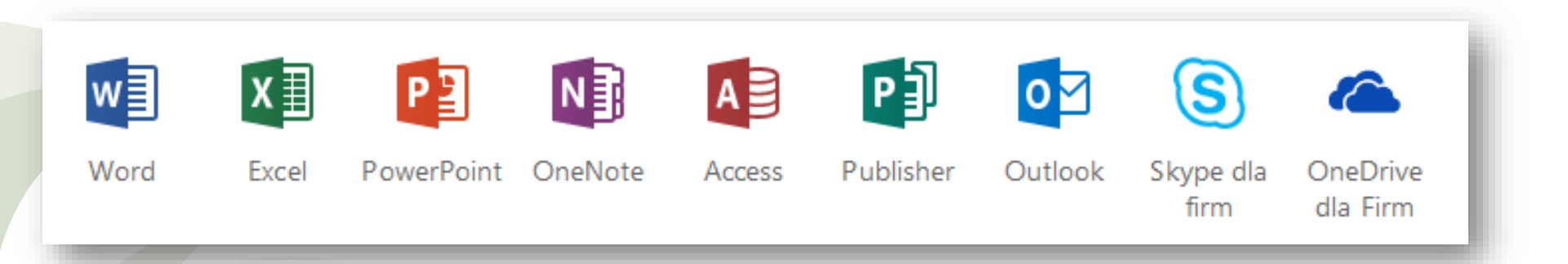

1. Na początku należy zalogować się na swoje konto nauczyciela lub ucznia (nie rodzica) na Gdańskiej Platformie Edukacyjnej.

#### www.edu.gdansk.pl

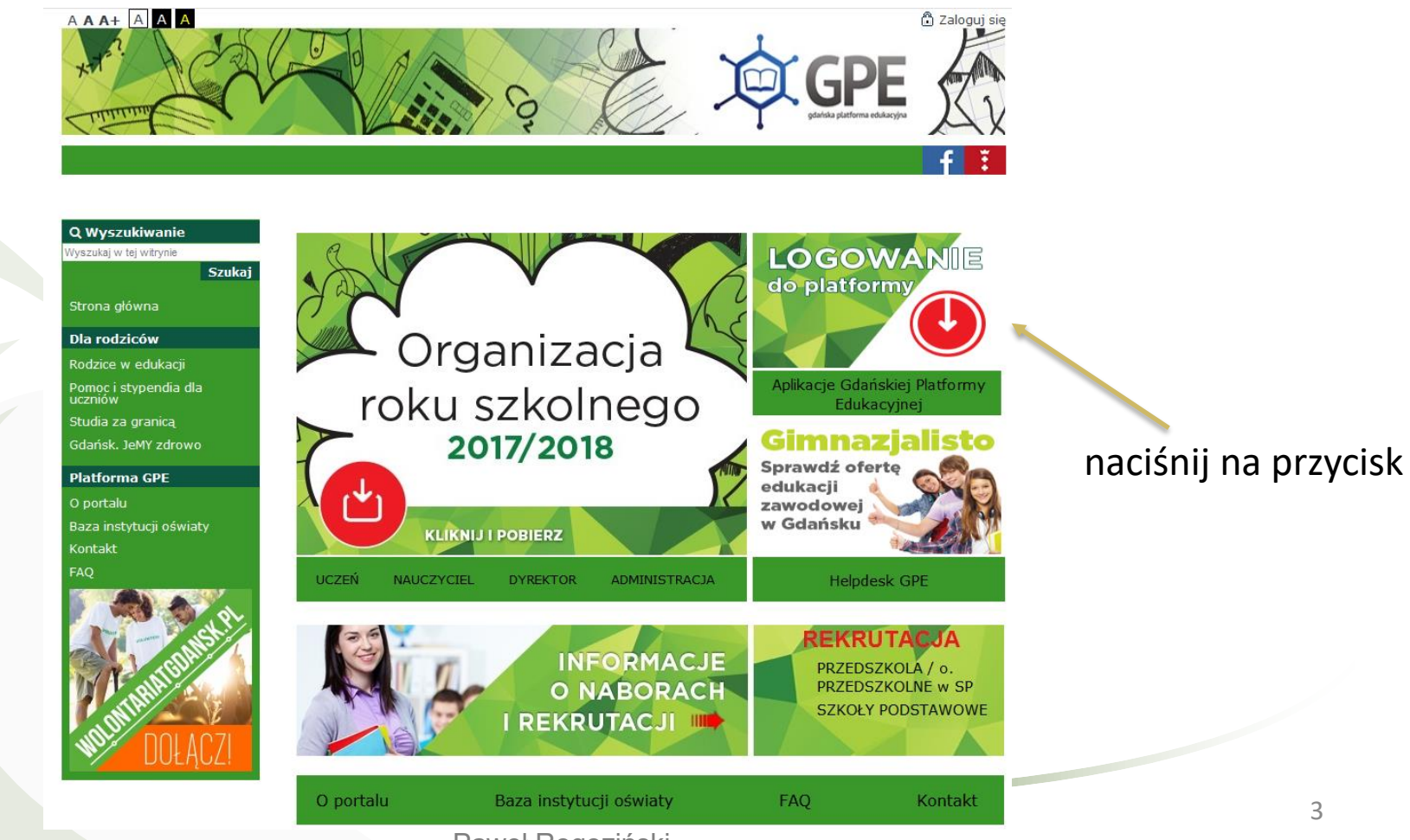

Paweł Rogoziński

2. Wprowadź dane do zalogowania – nazwę użytkownika i hasło.

| aloguj się                                                                        |                                                                         |                                                                                                    |
|-----------------------------------------------------------------------------------|-------------------------------------------------------------------------|----------------------------------------------------------------------------------------------------|
| Wpisz nazwę użytko<br>Nazwa użytkownika:                                          | ownika i hasło                                                          |                                                                                                    |
| Hasło:                                                                            | Przywracanie dostępu                                                    | I do konta                                                                                                    |
|                                                                                   |                                                                         | Zaloguj się                                                                                                    |
| PROCRAM<br>REGIONALNY<br>Meteodal Minica Joanete<br>Projekt współfinansowany przy | ez Unię Europejską ze środków Europ<br>w zamach Regionalnego Programu ( | UNA EVROPEJSKA<br>ROZIVOJI V LUKUVJZ<br>ROZIVOJI V EGOVALJEGO<br>Operacyjnego Województwa Pomorskiego<br>107. 2012 / Edicisto Blatema Edit konzelska |
|                                                                                   | 08 1918 20                                                              | Contraction Passibility Contraction                                                                                                    |

3. Po zalogowaniu naciśnij na następujący przycisk.

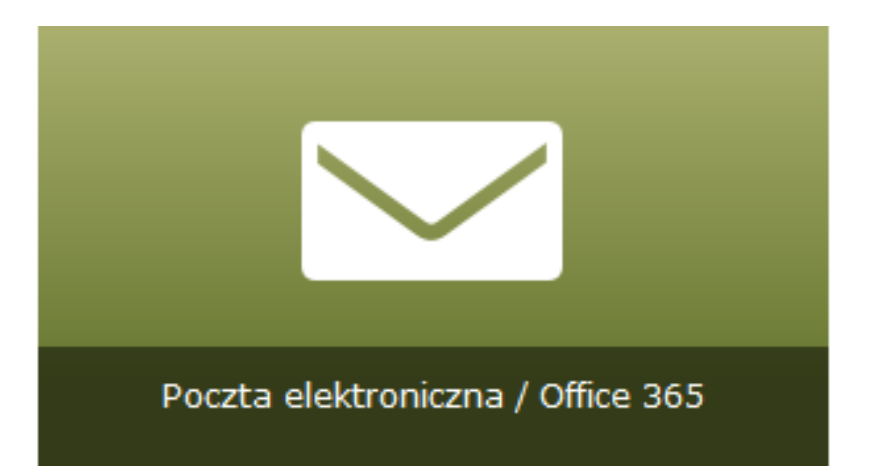

System przekieruje do poczty elektronicznej Outlook 365.

#### 4. Na ekranie pojawi się strona główna Outlook 365.

|           | Outlook          | D Wyszukaj                                 |
|-----------|------------------|--------------------------------------------|
| =         | Nowa wiadomość   | Oznacz wszystkie jako przeczytane 🖓 Cofnij |
| >         | Ulubione         | ⊘ <u>∐</u> Priorytetowe ⊡ Inne Filtr ∨     |
| $\sim$    | Foldery          |                                            |
|           | Skrzynka odb     |                                            |
| 0         | Wersje robocze   |                                            |
| ⊳         | Elementy wysłane |                                            |
| Ŵ         | Elementy usun    |                                            |
| $\otimes$ | Wiadomości-śmi   |                                            |
| E         | Archiwum         | L .                                        |
| Ţ         | Notatki          |                                            |
|           | Historia konwers |                                            |
|           | Nowy folder      |                                            |
| $\sim$    | Grupy            |                                            |

5. Naciśnij na symbol 🧱 w lewej górnej części strony.

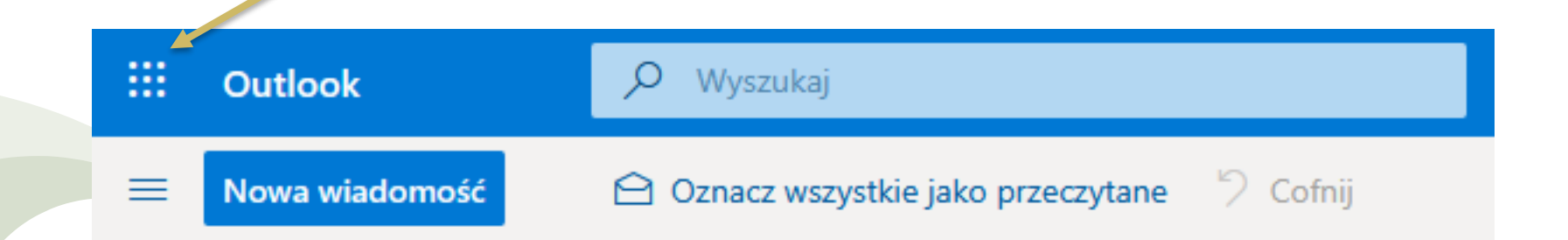

6. Pojawi się z lewej strony karta. Należy nacisnąć link Office365

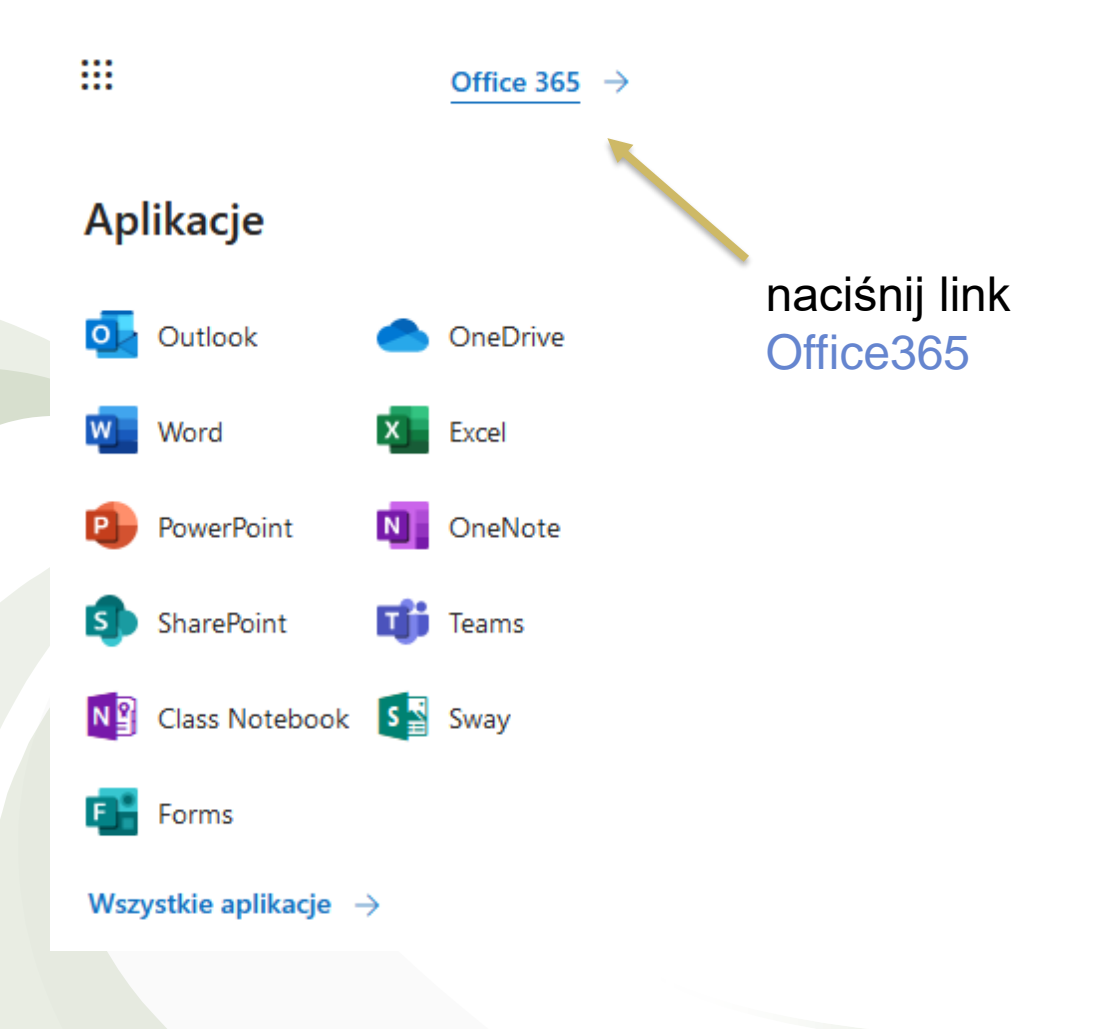

7. Nastąpi przekierowanie na kolejną stronę.

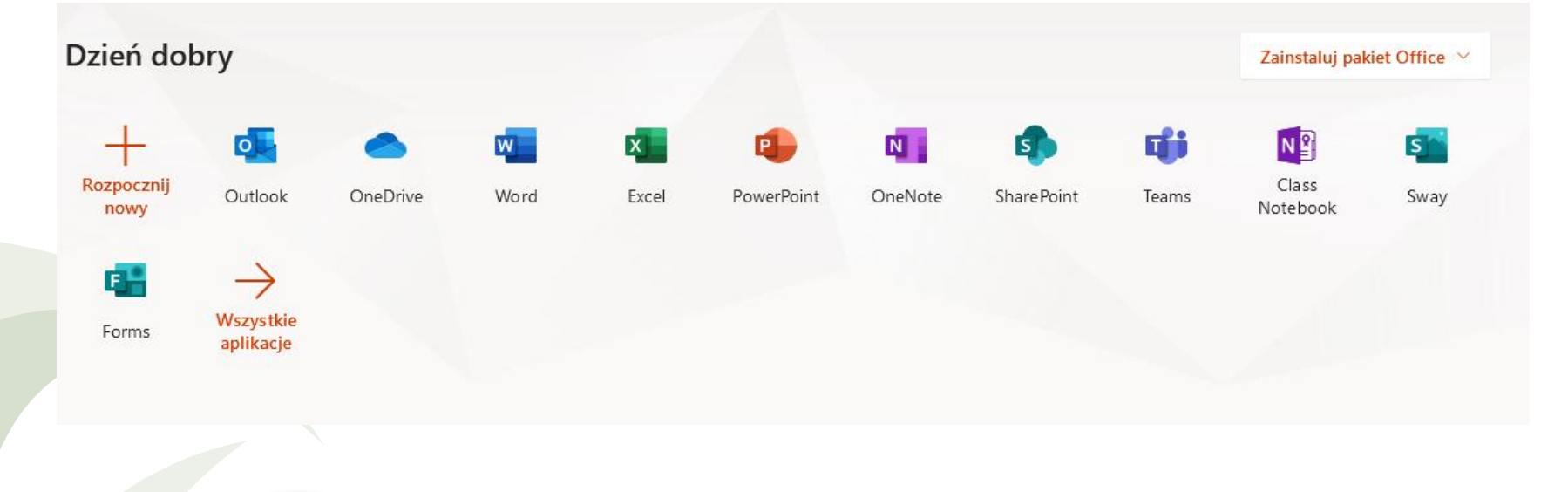

8. Naciśnij przycisk

Zainstaluj pakiet Office  $\,\,\,^{\vee}$ 

#### 9. Kliknij na tekst Aplikacje usługi Office 365

#### Zainstaluj pakiet Office $\,\,\,^{\vee}$

Aplikacje usługi Office 365

 Obejmuje produkty Outlook, OneDrive for Business, Word, Ex cel, PowerPoint i nie tylko.

Inne opcje instalacji

 Wybierz inny język albo zainstaluj inne aplikacje dostępne w Twojej subskrypcji. naciśnij

10. Otworzy się poniższe okno. Naciśnij przycisk

Zapisz plik

i wybierz miejsce docelowe na dysku. To jest plik instalacyjny. Należy go uruchomić (2 x lewy przycisk myszy).

| Jeszcze tylko kilka kroków                                                                                                | Otwieranie Setup.Def.pl-pl_O365ProPlusRetail_0dae1aae-1033-49d9-ac                                                         | c49 ×                                                                                                    |
|----------------------------------------------------------------------------------------------------|----------------------------------------------------------------------------------------------------|----------------------------------------------------------------------------------------------------|
| Save File                                                                                                    | Rozpoczęto pobieranie pliku:<br>IIIIIIIIIIIIIIIIIIIIIIIIIIIIIIIIIIII                                                       | Activate Office<br>Activate Office<br>Activa |
| Kliknij pozycję Uruchom<br>Jeśli zostanie wyświetlony monit, kliknij<br>pozycję Zapisz plik, a następnie<br>uruchom plik. | <ul> <li>2 Powiedz "tak"</li> <li>Kliknij przycisk Tak, aby rozpocząć<br/>instalację.</li> <li>Po<br/>pa<br/>kc</li> </ul> | Pozostań w trybie<br>nline<br>o zakończeniu instalacji uruchom<br>akiet Office i zaloguj się za pomocą<br>onta używanego w usłudze Office 365:<br>AWRO GO5@edu.gdansk.pl.                                                                                                    |
| Zamknij Potrzebujesz por                                                                                                  | nocy przy instalacji?                                                                                                    |                                                                                                    |

11. Po zainstalowaniu będzie można korzystać na komputerze z pakietu Office 365 i następujących aplikacji.

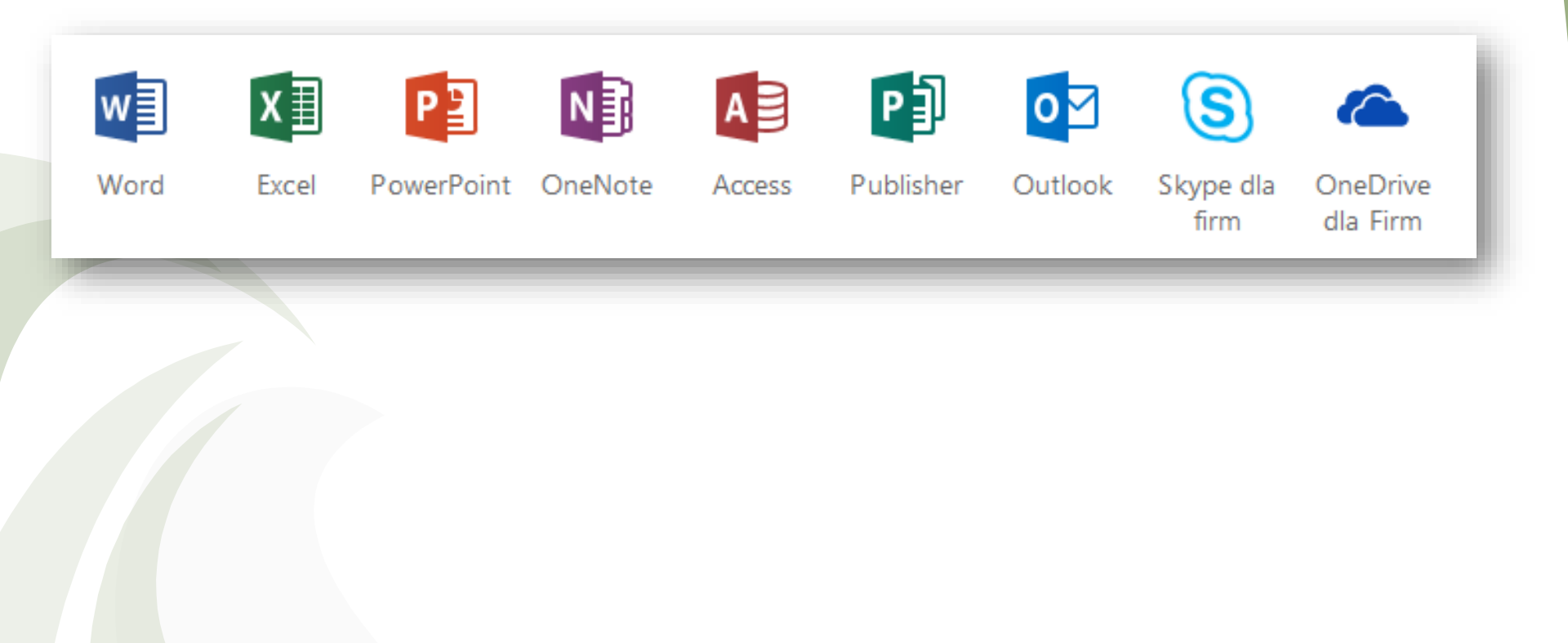